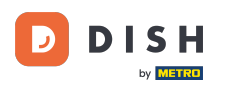

i

Witamy w panelu DISH Order . Najpierw zaloguj się do Menedżera Profilu Firmy .

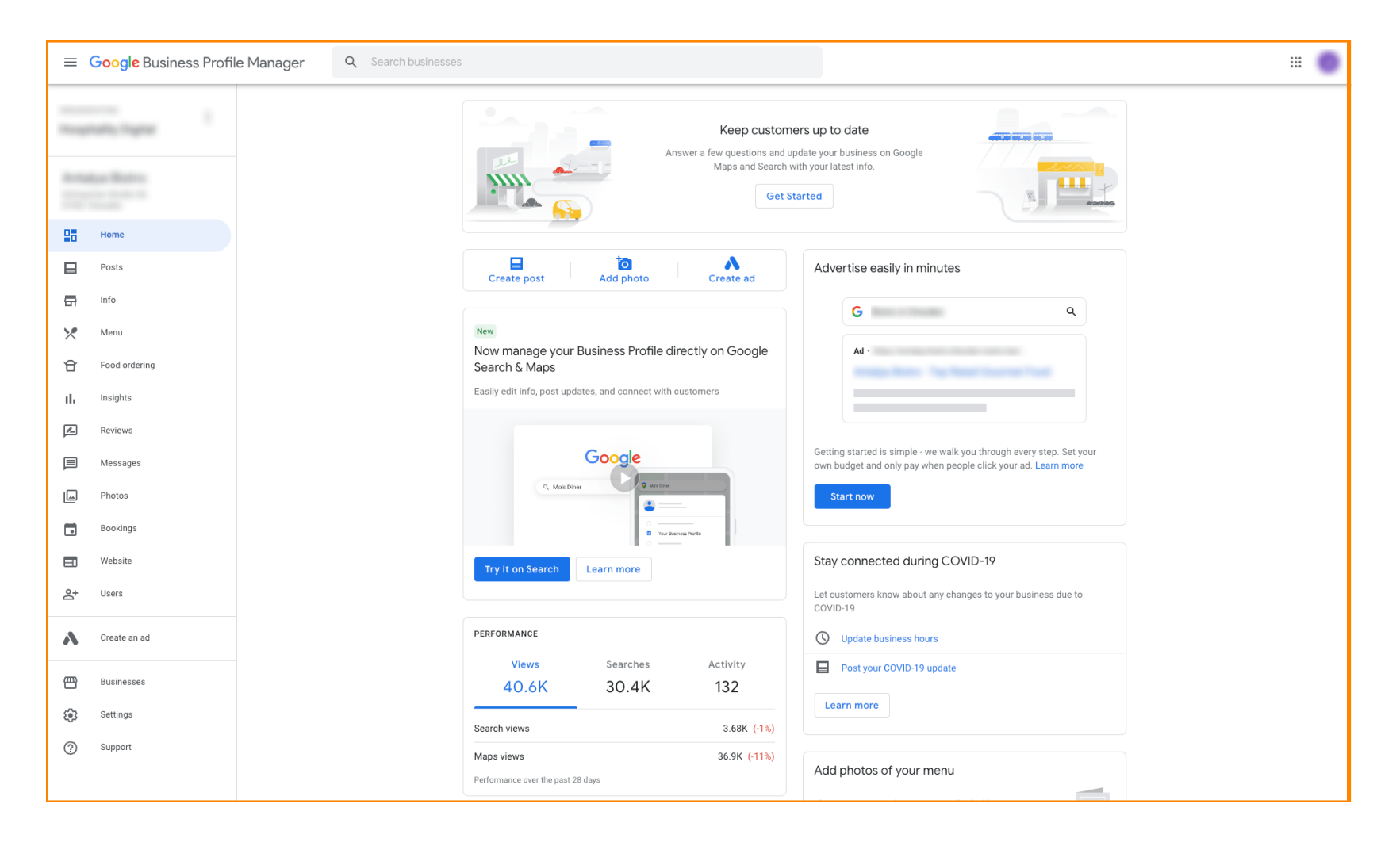

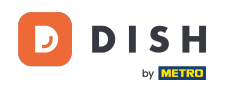

Następnie odwiedź stronę <u>https://support.google.com/business/contact/business\_food</u> i uzupełnij swoje dane, klikając każde pole. Uwaga: nazwa Twojej firmy musi być taka sama, jak nazwa wyświetlana w Menedżerze profili Google.

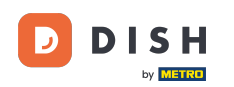

## Jak wyłączyć innych dostawców usług zamawiania jedzenia w Google

| Google Business Profile Help | Q Describe your issue                                                                                                    |  |
|------------------------------|----------------------------------------------------------------------------------------------------|--|
|                              | With is your name?*   Business name *   Business name * |  |
|                              | Some account and system information will be sent to Google, and support calls and chats may be recorded. We will use this<br>information to improve support quality and training, to help address technical issues, and to improve our products and services,<br>subject to our Privacy Policy and Terms of Service.                                                                                                    |  |

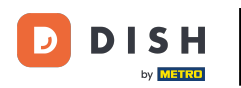

## • Wybierz opcję Zrezygnuj ze współpracy z konkretnym partnerem .

| $\equiv$ Google Business Profile Help            | Q Describe your is | ssue                                                                                                    |          |
|--------------------------------------------------|--------------------|----------------------------------------------------------------------------------------------------|----------|
|                                                  |                    | You're currently signed in as juliaminhchau.le@hd.digital<br>If this isn't the account associated with your issue, please switch accounts.                                                                                                    |          |
|                                                  |                    | What is your name? *                                                                                                    |          |
|                                                  |                    |                                                                                                    |          |
|                                                  |                    | Business name *                                                                                                    |          |
|                                                  |                    | As seen in the Google Business Profile Manager.                                                                                                    |          |
|                                                  |                    | Business address *                                                                                                    |          |
|                                                  |                    | What are you trying to accomplish? *                                                                                                    |          |
|                                                  |                    | Select one Sign up for the "Order Online" feature                                                                                                    |          |
|                                                  |                    | Opt out of "Order Online" feature altogether                                                                                                    |          |
|                                                  |                    | Opt out of working with a specific partner                                                                                                    |          |
|                                                  |                    | Technical issues with feature: Order Online button doesn't show on Business Profile                                                                                                    |          |
|                                                  |                    | Technical issues with feature: Menu items don't match business offerings                                                                                                    |          |
|                                                  |                    | Other techncial issues                                                                                                    |          |
|                                                  |                    | Submit                                                                                                    |          |
|                                                  |                    | Some account and system information will be sent to Google, and support calls and chats may be recorded. We will use this<br>information to improve support quality and training, to help address technical issues, and to improve our products and services,<br>subject to our Privacy Policy and Terms of Service. |          |
|                                                  |                    |                                                                                                    |          |
| ©2022 Google - Privacy Policy - Terms of Service | English •          | Send feedback about our Hel                                                                                                    | p Center |

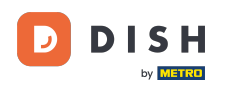

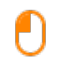

Kliknij na odpowiedź Nie jestem zadowolony z usług świadczonych przez dostawcę . Uwaga: W przeciwnym razie bilet nie otrzyma odpowiedniego priorytetu w Google.

| Bueres name *                                                                                                    | Q Describe your issue |                                                                                                    | # J |
|----------------------------------------------------------------------------------------------------|-----------------------|----------------------------------------------------------------------------------------------------|-----|
| Buildings name*         As sen in the doople Buildings Profile Manages.         Dualness address *         Image: Comparison of the doople Buildings Profile Manages.         What are you trying to accomplish? *         Image: Comparison of the doople Buildings with a specific partners? *         Select one         Image: Select one         Image: An one happy with the services provider at this time         Image: Image:                                                                                                    |                       |                                                                                                    |     |
| As seen in the Google Business Profile Manager. Business address *  What are you trying to accomplish? *  Opt out of working with a specific part •  Wity would you like to opt out of working with a specific partners? *  Select cree I are not happy with the services provided by the provider(s). The provider(s) is not our preferred provider (s) to fulfit our online orders The provider(s) is not our preferred provider (s) to fulfit our online orders The provider(s) and not take action after multiple triess C C anada  If you want to remove a specific provider with whom you have a business relationship, you should contact the provider's support team. Please refer to our opt out policy.  Please describe your opt-out reason.                                                                                                    |                       | Business name *                                                                                                    |     |
| Business address *<br>What are you trying to accomplish? *<br>Opt out of working with a specific part •<br>Why would you like to opt out of working with specific partners? *<br>Select one<br>Select one<br>The provider(s) in not our preferred provider at this time<br>i did not authorize the provider(s) to fulfil our online orders<br>The provider(s) did not take action after multiple tries<br>Control as a specific provider with whom you have a business relationship, you should contact<br>If you want to remove a specific provider with whom you have a business relationship, you should contact<br>If you want to remove a specific provider with whom you have a business relationship, you should contact<br>If you want to remove a specific provider with whom you have a business relationship, you should contact<br>If you want to remove a specific provider with whom you have a business relationship, you should contact<br>If you want to remove a specific provider with whom you have a business relationship, you should contact<br>If you want to remove a specific provider with whom you have a business relationship, you should contact<br>Hyou want to remove a specific provider with whom you have a business relationship, you should contact<br>Hyou want to remove a specific provider with whom you have a business relationship, you should contact<br>Hyou want to remove a specific provider with whom you have a business relationship. You should contact<br>Hyou want to remove a specific provider with whom you have a business relationship. You should contact<br>Hyou want to remove a specific provider with whom you have a business relationship. You should contact<br>Hyou want to remove a specific provider with whom you have a business relationship. You should contact<br>Hyou want to remove a specific provider with whom you have a business relationship. You should contact<br>Hyou want to remove a specific provider with whom you have a business relationship. |                       | As seen in the Google Business Profile Manager.                                                                                                    |     |
| What are you trying to accomplish? *  Opt out of working with a specific part •  Why would you like to opt out of working with specific partners? *  Select one I am not happy with the services provided by the provider(s) The provider(s) is not our preferred provider at this time I did not authorize the provider(s) to fulfil our online orders The provider(s) did not take action after multiple tries O C canada  If you want to remove a specific provider with whom you have a business relationship, you should contact the provider's support team. Please refer to our opt out policy.  Please describe your opt-out reason.                                                                                                    |                       | Business address *                                                                                                    |     |
| What are you trying to accomplish? *         Opt out of working with a specific part *         Why would you like to opt out of working with specific partners? *         Select one         I am not happy with the services provided by the provider(s)         The provider(s) is not our preferred provider at this time         I did not authorize the provider(s) to fulfill our online orders         The provider(s) did not take action after multiple tries         C anada         If you want to remove a specific provider with whom you have a business relationship, you should contact the provider's support team. Please refer to our opt-out reason.                                                                                                    |                       |                                                                                                    |     |
| Opt out of working with a specific part •         Why would you like to opt out of working with specific partners? •         Select one         I am not happy with the services provided by the provider(s)         The provider(s) is not our preferred provider at this time         I did not authorize the provider(s) to fulfill our online orders         The provider(s) did not take action after multiple tries         O         Canada         If you want to remove a specific provider with whom you have a business relationship, you should contact the provider's support team. Please refer to our opt out policy.         Please describe your opt-out reason.                                                                                                    |                       | What are you trying to accomplish? *                                                                                                    |     |
| Why would you like to opt out of working with specific partners?*         Select one         I am not happy with the services provided by the provider(s)         The provider(s) is not our preferred provider at this time         I did not authorize the provider(s) to fulfill our online orders         The provider(s) did not take action after multiple tries         O       Canada         If you want to remove a specific provider with whom you have a business relationship, you should contact the provider's support team. Please refer to our opt out policy.         Please describe your opt-out reason.                                                                                                    |                       | Opt out of working with a specific part •                                                                                                    |     |
| I am not happy with the services provided by the provider(s)         The provider(s) is not our preferred provider at this time         I did not authorize the provider(s) to fulfill our online orders         The provider(s) did not take action after multiple tries         C canada         If you want to remove a specific provider with whom you have a business relationship, you should contact the provider's support team. Please refer to our opt out policy.         Please describe your opt-out reason.                                                                                                    |                       | Why would you like to opt out of working with specific partners? *                                                                                                    |     |
| The provider(s) is not our preferred provider at this time I did not authorize the provider(s) to fulfill our online orders The provider(s) did not take action after multiple tries Canada If you want to remove a specific provider with whom you have a business relationship, you should contact the provider's support team. Please refer to our opt out policy. Please describe your opt-out reason.                                                                                                    |                       | I am not happy with the services provided by the provider(s)                                                                                                    |     |
| The provider(s) did not take action after multiple tries Canada If you want to remove a specific provider with whom you have a business relationship, you should contact the provider's support team. Please refer to our opt out policy. Please describe your opt-out reason.                                                                                                    |                       | The provider(s) is not our preferred provider at this time I did not authorize the provider(s) to fulfill our online orders                                               |     |
| Canada If you want to remove a specific provider with whom you have a business relationship, you should contact the provider's support team. Please refer to our opt out policy. Please describe your opt-out reason.                                                                                                    |                       | The provider(s) did not take action after multiple tries                                                                                                    |     |
| If you want to remove a specific provider with whom you have a business relationship, you should contact the provider's support team. Please refer to our opt out policy.  Please describe your opt-out reason.                                                                                                    |                       | O Canada                                                                                                    |     |
| Please describe your opt-out reason.                                                                                                    |                       | If you want to remove a specific provider with whom you have a business relationship, you should contact the provider's support team. Please refer to our opt out policy. |     |
|                                                                                                    |                       | Please describe your opt-out reason.                                                                                                    |     |
|                                                                                                    |                       |                                                                                                    |     |
| Please submit an attachment that describes the concern/issue with the feature.<br>No files chosen                                                                                                    |                       | Please submit an attachment that describes the concern/issue with the feature.<br>No files chosen                                                                         |     |

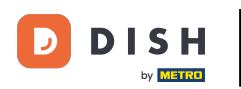

## Kliknij kraj, w którym się znajdujesz.

| ≡ Google Business Profile Help | Q Describe your issue |                                                                                                    | # <b>O</b> |
|--------------------------------|-----------------------|----------------------------------------------------------------------------------------------------|------------|
|                                |                       |                                                                                                    |            |
|                                |                       | Business name *                                                                                                    |            |
|                                |                       | As seen in the Google Business Profile Manager.                                                                                                    |            |
|                                |                       | Business address *                                                                                                    |            |
|                                |                       |                                                                                                    |            |
|                                |                       | What are you trying to accomplish? *           Opt out of working with a specific part •                                                                                  |            |
|                                |                       | Why would you like to opt out of working with specific partners? * The provider(s) is not our preferred pro                                                               |            |
|                                |                       | What country are you located in? * Australia Germany United States Ganada                                                                                                 |            |
|                                |                       | If you want to remove a specific provider with whom you have a business relationship, you should contact the provider's support team. Please refer to our opt out policy. |            |
|                                |                       | Please describe your opt-out reason.                                                                                                    |            |
|                                |                       | Please submit an attachment that describes the concern/issue with the feature.<br>No files chosen                                                                         |            |

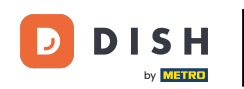

Następnym krokiem jest wybranie dostawcy usług zamawiania jedzenia, którego chcesz usunąć ze swojej restauracji w Google, np. Takeaway (Lieferando) lub Hospitality Digital (orderdirect)

| = | Google Business Profile Help | Q Describe your is | issue                                                                                                    |  |
|---|------------------------------|--------------------|----------------------------------------------------------------------------------------------------|--|
|   |                              |                    | As seen in the Google Business Profile Manager.                                                                                                    |  |
|   |                              |                    | Business address *                                                                                                    |  |
|   |                              |                    | What are you trying to accomplish? *           Opt out of working with a specific part •                                                                                     |  |
|   |                              |                    | Why would you like to opt out of working with specific partners? *           The provider(s) is not our preferred pro                                                        |  |
|   |                              |                    | What country are you located in? * <ul> <li>Australia</li> <li>Germany</li> </ul>                                                                                            |  |
|   |                              |                    | Cunited States<br>Canada                                                                                                    |  |
|   |                              |                    | Takeaway Cother                                                                                                    |  |
|   |                              |                    | If you want to remove a specific provider with whom you have a business relationship, you should contact<br>the provider's support team. Please refer to our opt out policy. |  |
|   |                              |                    | Please describe your opt-out reason.                                                                                                    |  |
|   |                              |                    | Please submit an attachment that describes the concern/issue with the feature                                                                                                |  |

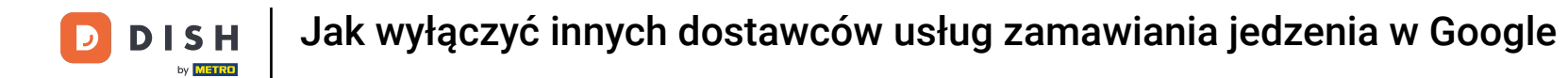

Aby zakończyć proces, kliknij Submit (Prześlij). To wszystko, gotowe.

| ≡ G | oogle Business Profile Help | Q Describe your issue |                                                                                                    | :: O |   |
|-----|-----------------------------|-----------------------|----------------------------------------------------------------------------------------------------|------|---|
|     |                             |                       | Opt out of working with a specific part                                                                                                    |      |   |
|     |                             |                       | Why would you like to opt out of working with specific partners? *           The provider(s) is not our preferred pro *                                                   |      |   |
|     |                             |                       | What country are you located in? * <ul> <li>Australia</li> <li>Germany</li> <li>United States</li> </ul>                                                                  |      |   |
|     |                             |                       | ✓ Canada         Which provider(s) do you want to opt out of? *         ✓ Takeaway         ☐ Other                                                                        |      |   |
|     |                             |                       | If you want to remove a specific provider with whom you have a business relationship, you should contact the provider's support team. Please refer to our opt out policy. |      |   |
|     |                             |                       | Please describe your opt-out reason.                                                                                                    |      |   |
|     |                             |                       | Please submit an attachment that describes the concern/issue with the feature.<br>No files chosen<br>+ Choose files                                                       |      |   |
|     |                             | [                     | Google can ask for feedback about my support experience by email<br>You may receive an email after the case is closed                                                     |      | , |

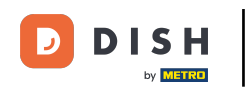

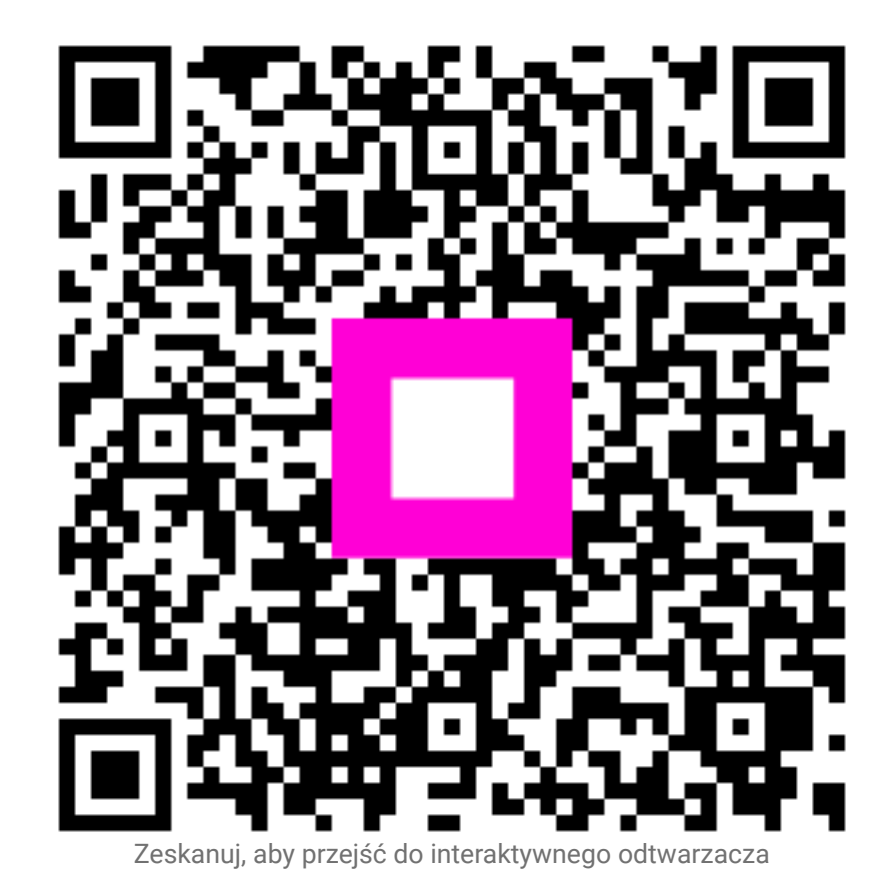